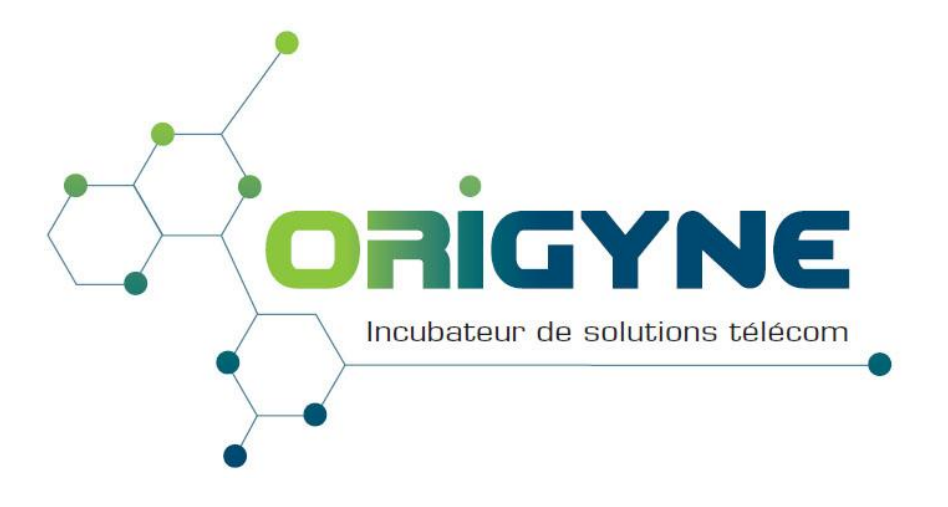

# **ORIGYNE VNO SOLUTIONS** ISM Manual V1.2

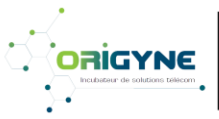

**ORIGYNE S.A.S** Siège social : 3, Place du bon Pasteur - 44000 NANTES SAS au capital de 7500 euros RCS NANTES 529 197 709 00023 – N° TVA intracommunautaire : FR56529197709

🖀 : +332 40 323 750 🖂 : commercial@origyne.fr

1

#### Author:

| Name        | Company | Position            | Validation | Creation date |
|-------------|---------|---------------------|------------|---------------|
| Eric Le Nan | Origyne | Directeur technique |            | 05/03/2015    |

#### Audience:

| Name | VNO | Position | Action |  |
|------|-----|----------|--------|--|
|      |     |          |        |  |

#### Version:

| Version | Date       | Comments                                  |
|---------|------------|-------------------------------------------|
| 1.0     | 05/03/2015 | Création du document                      |
| 1.1     | 10/10/2015 | Rajout des renseignements complémentaires |
| 1.2     | 28/01/2016 | Mise à jour du document                   |

# SOMMAIRE

| A- | Modifier et personnaliser l'ISM                          | Page 3 |
|----|----------------------------------------------------------|--------|
| B- | Concevoir ses modèles d'email                            | Page 3 |
| C- | Concevoir son modèle de facture                          | Page 3 |
| D- | Concevoir des offres personnalisées                      | Page 3 |
| E- | Manipuler les fichiers .csv : Grilles minute, Cartes SIM | Page 3 |
| F- | Qualifier une fiche client                               | Page 4 |
| G- | Création d'une ligne mobile (commandes)                  | Page 4 |
| H- | Création d'un service (commandes)                        | Page 4 |
| -  | Modification sur une ligne mobile                        | Page 5 |
| J- | Créer et diffuser les factures du client final           | Page 6 |

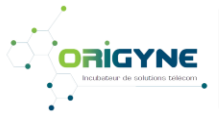

# A- Modifier et personnaliser l'ISM

Importer différents éléments textuels, visuels, etc., sur la plate-forme ISM.

- Choisir son logo et l'importer
- Choisir son message d'accueil
- Renseigner les coordonnées bancaires de l'intégrateur
- Autres actions de personnalisation de la plate-forme

# B- Concevoir ses modèles d'email

- Créer un modèle d'e-mail à la suite de l'ouverture d'un compte
- Personnaliser la notification de facturation.

# C- Concevoir son modèle de facture

Concevoir ses modalités de paiement.

- Intégrer pied de page la facture
- choisir la nomenclature du numéro facture
- Intégration du texte en cas de défaut de paiement
- Intégration du texte pour chaque mode de paiement (type, date,...)

# D- Concevoir des offres personnalisées

Développer des offres, options, matériels et de services.

#### 1. Abonnements, options

- Cliquez sur administration / gestion des offres de vente
- Choisissez offres de vente offres mobiles ou ventes options mobiles
- Editez, personnalisez l'abonnement ou l'option
- Créer une nouvelle offre d'abonnement ou option

#### 2. Services

- Cliquez sur administration / gestion des offres de vente
- Choisissez Matériels & services
- Cliquez sur Créer un nouveau service ou matériel
- Choisir service ou matériel, indiquez le code produit choisi, son libellé
- Choisir si le service est récurrent
- Indiquez le prix de vente et le taux de TVA, enregistrez.

#### 3. Table des terminaux

## E- Manipuler les fichiers .csv : Grilles minute, Cartes SIM

#### 1. Grille minutes mobile

La grille minute sera enregistrée au format UTF8 avant l'upload

- Préparer votre fichier CSV en pré paramétrant tous les tarifs, Upload du fichier CSV
- Vous pouvez éditer la grille tarifaire sur l'ISM (modifications de tarifs)

## 2. Cartes SIM

Le fichier carte SIM sera enregistrée au format UTF8 avant l'upload

- Cliquez sur administration / gestion / import cartes SIM
- Choisissez votre fichier en local, Upload du fichier CSV
- Cliquez sur administration / gestion / gestion status SIM,
- Gérer les statuts SIM

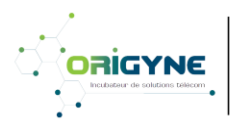

## 

| ORIGINE 3.A.3                                                            | '≌' : +332 40 323 750 |
|--------------------------------------------------------------------------|-----------------------|
| Siège social : 3, Place du bon Pasteur - 44000 NANTES                    |                       |
| SAS au capital de 7500 euros                                             |                       |
| RCS NANTES 529 197 709 00023 – N° TVA intracommunautaire : FR56529197709 | 🗏 : www.origyne.fr    |

# F- Qualifier une fiche client

- Cliquez créer un nouveau client
- Créer et renseigner la fiche client
- Le numéro de client doit être **unique**, il pourra être repris d'un autre système de comptage
- Pour la raison sociale, pas de caractères spéciaux (-, ', accent... voir grille page 7), de préférence en majuscule
- Gestionnaire de facturation : il sera la personne qui recevra la facture par email
- Identifiant de connexion : nous vous conseillons le numéro de client
- Gestionnaire d'identification du site : il sera la personne qui recevra l'email de récupération du mot de passe, cet email est unique
- Choisissez de cocher ou non l'envoi des identifiant par email
- Si l'adresse de livraison de votre client est différente, cochez et renseignez
- Mode de paiement : choisir le mode
- Pas de facture détaillée : si coché, la facture ne sera pas détaillée
- Si l'adresse de facturation de votre client est différente, cochez et renseignez.

# G- Création d'une ligne mobile (commandes)

Créer et gérer une ligne mobile.

Choisir le client, puis Action / Créer une commande, puis créer une commande mobile

- Indiquez le vendeur
- Indiquez le nom d'utilisateur (pas de caractères spéciaux, voir page 7)
- Choisir la carte SIM
- Choisir le type d'engagement
- Choisir la portabilité (+33), RIO (il doit être vérifié), date de portabilité (5 <</li> date < 59), si pas coché la ligne sera une création pure.
- Choisir le terminal, le mode de vente, le mode d'achat
- Choisir l'abonnement, le prix
- Choix des options (lors d'une offre ou option avec DATA, préciser le débit)
- Choisir la table tarifaire
- Choix conditions particulières tarifaires (réductions éventuelles)
- Choix des conditions de facturation
- Enregistrer la commande
- Répéter l'opération si plusieurs lignes
- Valider la commande et envoyer l'email de confirmation.

# H- Création d'un service (commandes)

Créer et gérer un service

Choisir le client, puis Action / Créer une commande, puis créer un service

- Choisir le service
- Indiquez le nombre
- Indiquez le prix
- Choisir la date de début
- Choisir la date de fin si service récurent

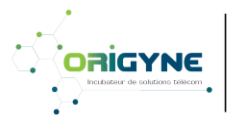

**ORIGYNE S.A.S** 🖀 : +332 40 323 750 Siège social : 3, Place du bon Pasteur - 44000 NANTES 🖂 : commercial@origyne.fr SAS au capital de 7500 euros RCS NANTES 529 197 709 00023 – N° TVA intracommunautaire : FR56529197709 🛛 📟 : www.origyne.fr

# I- Modification sur une ligne mobile

# 1. Utilisateur

- Indiquez le msisdn dans le champ de recherche pour trouver votre ligne
- Ou choisissez votre client puis Action / détail parc mobile
- Cliquez sur action puis **modifier utilisateur**
- Indiquez le nouveau nom d'utilisateur (sans caractères spéciaux voir page 7)
- Cliquez sur changer
- C'est fait !

# 2. Comportement international

- Indiquez le msisdn dans le champ de recherche pour trouver votre ligne
- Ou choisissez votre client puis Action / détail parc mobile
- Cliquez sur action puis modifier option international
- Sélectionnez l'option désirée
- Cliquez sur appliquer

# 3. Restriction sur la ligne

- Indiquez le msisdn dans le champ de recherche pour trouver votre ligne
- Ou choisissez votre client puis Action / détail parc mobile
- Dans la liste proposée, cochez les lignes à suspendre
- Choisissez dans la liste de choix restriction entrante-sortante
- Cliquez sur envoyer

## 4. Réactivation de ligne

- Indiquez le msisdn dans le champ de recherche pour trouver votre ligne
- Ou choisissez votre client puis Action / détail parc mobile
- Dans la liste proposée, cochez les lignes à réactiver
- Choisissez dans la liste de choix réactivation
- Cliquez sur envoyer

## 5. Résiliation de ligne

- Attention, la ligne sera résiliée définitivement
- Indiquez le msisdn dans le champ de recherche pour trouver votre ligne
- Ou choisissez votre client puis Action / détail parc mobile
- Dans la liste proposée, cochez les lignes à terminer
- Choisissez dans la liste de choix résiliation
- Cliquez sur envoyer

## 6. Modification d'offre

- Indiquez le msisdn dans le champ de recherche pour trouver votre ligne
- Ou choisissez votre client puis Action / détail parc mobile
- Cliquez sur action puis modifier les offres
- Renseignez le formulaire, comme pour l'activation
- Cliquez sur changer

## 7. SIM SWAP

- Cliquez sur administration / SIM SWAP
- Indiquez le msisdn au format international (+33)
- Indiquez le nouveau numéro de carte SIM
- Validez le SIM SWAP

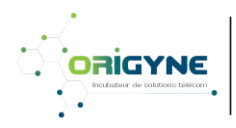

# J- Créer et diffuser les factures du client final

# 1. Utilisation du CDRs

- Télécharger votre CDRs sur le FTP dédié fourni par ORIGYNE (BilledCDRs/MOBILE/) sur un ordinateur local
- Cliquez sur facturation / chargement CDRs mobile
- Cliquez sur choisissez un fichier et choisir le CDRs téléchargé préalablement
- Cliquez sur **chargement**
- Attendre la validation indiquant que le CDRs est bien chargé

# 2. Facturation

- Cliquez sur facturation / lancement des factures
- Vérifiez le prochain numéro de facture
- Cliquez sur générer les factures (ne pas cocher refaire la facturation)
- Un peu de patience, les factures se génèrent
- Cliquez sur télécharger les factures en haut à droite

# 3. Téléchargement du fichier récapitulatif des factures (comptabilité)

- Cliquez sur facturation / lancement des factures
- Cliquez sur exporter les factures en haut à droite

# 4. Envois des factures par email

- Cliquez sur facturation / lancement des factures
- Cliquez sur **envoyer les factures** en haut à gauche, toutes les factures seront envoyées par email.
- Vous pouvez envoyer uniquement la facture d'un client en cliquant sur le bouton **envoyer** situé à droite du bloc facture client
- Vous pouvez télécharger ou voir uniquement la facture d'un client en cliquant sur le bouton télécharger ou voir situé à droite du bloc facture client

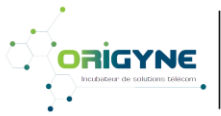

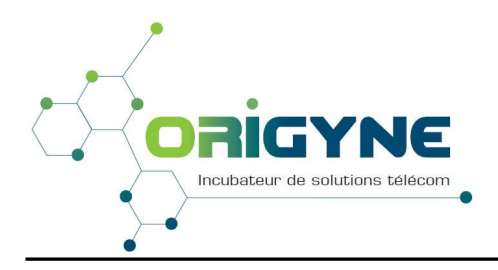

# Votre interlocuteur:

M. LE NAN Eric

Directeur Technique

Tél: 02 40 32 37 50

eric@origyne.fr

| Nom de société, utilisateur, adresse, ville |   |   |   |    |   |   |   |    |   |   |                 |     |     |     |   |
|---------------------------------------------|---|---|---|----|---|---|---|----|---|---|-----------------|-----|-----|-----|---|
|                                             | ! |   | # | \$ | % | & | I | (  | ) | * | +               | ,   | -   | •   | / |
| 0                                           | 1 | 2 | 3 | 4  | 5 | 6 | 7 | 8  | 9 | : | ;               | <   | =   | >   | Ś |
| @                                           | А | В | С | D  | Е | F | G | Н  | I | J | Κ               | L   | м   | Ν   | 0 |
| Ρ                                           | Q | R | S | Т  | U | V | W | Х  | Y | Z | ]               | ١   | ]   | Λ   | _ |
| •                                           | а | b | с | d  | е | f | g | h  | i | j | k               | L   | m   | n   | 0 |
| р                                           | q | r | S | Т  | U | v | w | x  | у | z | {               | Ι   | }   | ~   |   |
|                                             | i | ¢ | £ | a  | ¥ | ł | § | •• | © | a | «               | ٦   |     | ®   | _ |
| 0                                           | ± | 2 | 3 | ,  | μ | ¶ | • | ځ  | 1 | 0 | <b>&gt;&gt;</b> | 1/4 | 1⁄2 | 3⁄4 | Ś |
| À                                           | Á | Â | Ã | Ä  | Å | Æ | Ç | È  | É | Ê | Ë               | Ì   | Í   | Î   | ï |
| Ð                                           | Ñ | Ò | Ó | Ô  | Õ | Ö | × | Ø  | Ù | Ú | Û               | Ü   | Ý   | Þ   | ß |
| à                                           | ά | â | ã | Ä  | å | æ | Ç | è  | é | ê | ë               | I   | í   | î   | ï |
| ð                                           | ñ | ò | ó | 0  | õ | ö | ÷ | ø  | Ù | Ú | Û               | Ü   | ý   | þ   | Ÿ |

# Caractères autorisés pour

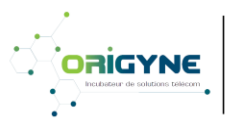